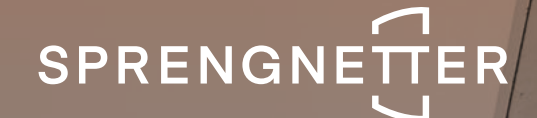

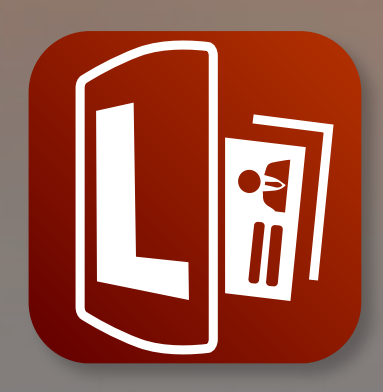

# Software-Update 1/2021

Das Software-Update 1/2021 zu Sprengnetter Lead enthält neue Features sowie geringfügige Anpassungen.

Stand: September 2021

Table

# Inhalt

| 1 Fe | atures                                                                              | 3  |
|------|-------------------------------------------------------------------------------------|----|
| 1.1  | Optimiert Darstellung auf mobilen Endgeräten                                        | 3  |
| 1.2  | Ein- und Ausblenden des indikativen Marktpreises                                    | 4  |
| 1.3  | Optimierung der Usability innerhalb der Konfiguration                               | 5  |
| 1.4  | Neues Konfigurations- und Ergebnis-Dashboard                                        | 5  |
| 1.5  | Website-Ausgabe statt PDF-Dokument                                                  | 6  |
| 1.6  | Neue Authentifizierung: Link zur Ergebnisseite in E-Mail                            | 6  |
| 1.7  | Authentifizierungs-E-Mail auf Corporate Design gebrandet                            | 7  |
| 1.8  | Neues Ausgabedesign                                                                 | 8  |
| 1.9  | Neue, moderne und dynamische 3D-Piktogramme im<br>Website-Widget und in der Ausgabe | 8  |
| 1.10 | Neuer Einbindungs-Assistent und Einbettungs-Typ                                     | 9  |
| 1.11 | Die Farbauswahl in der Widget-Konfiguration wurde erweitert                         | 10 |
|      |                                                                                     |    |
| 2 Ge | eringfügige Softwareanpassungen                                                     | 11 |
| 2.1  | Adresszwang bei der Eingabe der Adresse im Website-Widget                           | 11 |
| 2.2  | Entfernung der Schieberegler und Piktogramme bei den<br>Zahlenfeldern               | 11 |
| 2.3  | Spannwerte: Erhöhung der maximalen Werte                                            | 11 |
| 2.4  | Farbauswahl wird auf die Ausgabe übertragen                                         | 12 |
| 2.5  | Erhöhte Performance und Vermeidung von Cookie-Problemen                             | 12 |
| 2.6  | Aktualisierung des Einwilligungstextes zur Datenverarbeitung                        | 12 |

## 1 Features

Folgendes Features wurden im Rahmen des Updates 1/2021 eingeführt:

## 1.1 Optimierte Darstellung auf mobilen Endgeräten

Mit dem neuen Update wurde eine komplett neue Technologie umgesetzt, die eine optimierte Darstellung auf beinahe allen mobilen Endgeräten mit den gängigen Browsern (Safari, Firefox, Chrome) gewährleistet.

Hinweis: Das Lead-Widget wird weiterhin als iFrame/Javascript auf Ihrer Website dargestellt. Das Tool selbst erfüllt wie oben beschrieben die Anforderung an die optimierte Darstellung auf mobilen Endgeräten. Bei der optimierten Darstellung kommt es aber nicht zuletzt auch auf die Integration auf die Website und deren Elemente an, so dass es passieren kann, dass das Tool nicht in jedem Fall optimiert dargestellt wird.

#### Was ist Ihre Immobilie

wert?

Kostenfreie Wertindikation anfordern.

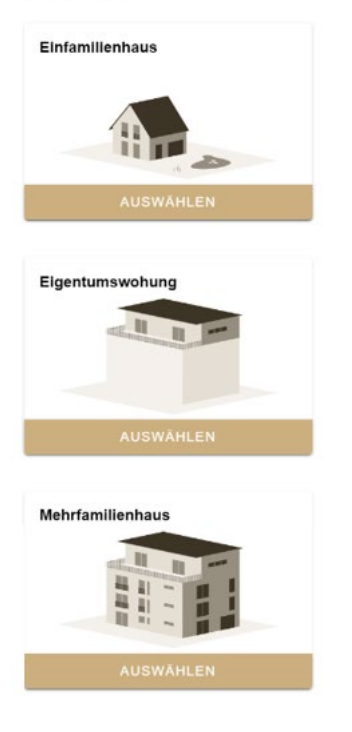

Darstellungsbeispiel auf iPhone X

## 1.2 Ein- und Ausblenden des indikativen Marktpreises

In der Konfiguration haben Sie nun die Möglichkeit, den indikativen Marktpreis in der Ausgabe ein- und auszublenden.

Wichtig: Sie können den indikativen Marktpreis nur global und nicht für einzelne Fälle oder einen bestimmten Zeitraum aus- bzw. einblenden. Die Marktpreisspannen werden unabhängig von der Einstellung immer angezeigt.

Mit indikativem Marktpreis:

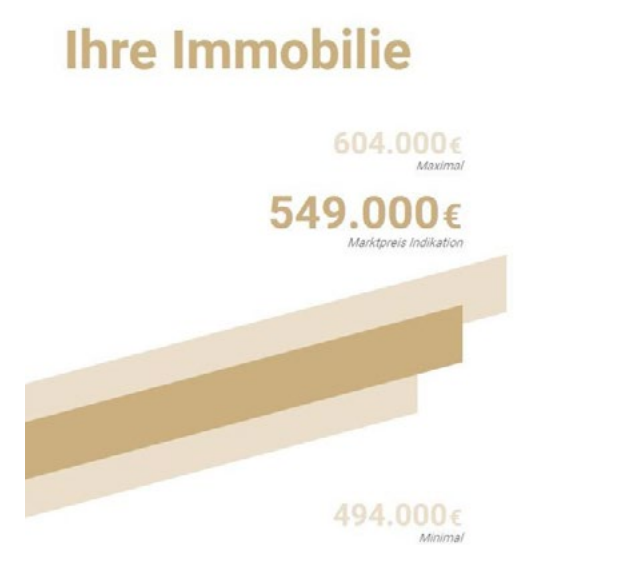

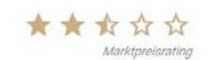

Die geschätzte Marktpreisspanne für Ihre Immobilie zum Stichtag 20.08.2021 liegt zwischen 494.000€ und 604.000€

Ohne indikativen Marktpreis:

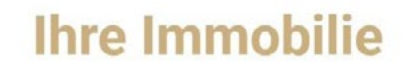

604.000€ Maxima

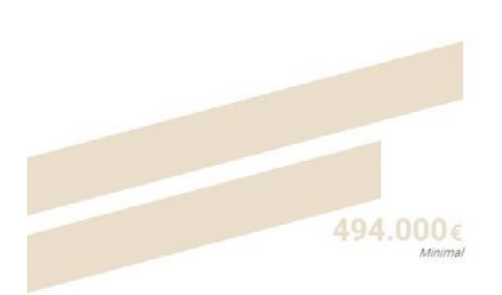

Die geschätzte Marktpreisspanne für Ihre Immobilie zum Stichtag 20.08.2021 liegt zwischen 494.000€ und 604.000€

## 1.3 Optimierung der Usability innerhalb der Konfiguration

Mit dem Update wird die Konfiguration Ihres Website-Widgets deutlich komfortabler und einfacher. Dies äußert sich beispielsweise darin, dass...

- o ... die Konfigurations-Optionen visuell besser erkennbar und organisiert sind.
- o ... jede Änderung nun mit einem Speichern-Button bestätigt werden muss.
- o ... die Bericht-Vorschau direkt ersichtlich ist und nicht erst als Beispieldruck erzeugt werden muss.

#### 1.4 Neues Konfigurations-Dashboard

In der Lead-Konfiguration haben Sie nun ein neues Dashboard, welches Sie übersichtlich durch die einzelnen Konfigurationsschritte führt. Zudem erhalten Sie ab sofort eine Auswertung über die Anzahl der generierten Leads pro Jahr (Hinweis: Gilt für abgeschlossene Leads auch rückwirkend). Dabei wird zwischen drei Ergebnisarten unterschieden:

#### o Summe der erfolgreich erstellten Leads

Leads, bei denen der Widget-Nutzer bis zur Seite der Wertindikation gelangt ist und die Ihnen in Ihre Adressliste auf dem App-Dashboard zugespielt wurden.

#### o Summe der Leads, die auf Ihren Abruf warten (NEU)

Leads, bei denen der Widget-Nutzer die E-Mail mit dem Link zur Seite der Wertindikation erhalten hat. Die Seite der Wertindikation hat der Widget-Nutzer aber noch nicht aufgerufen. Eine hohe Zahl ist ggf. ein Indiz für falsch angegebene E-Mail-Adressen, welche die Authentifizierung daher nicht "überstanden" haben. Hier könnten bspw. Werbeaktionen mit einem bekannten/ verifizierten E-Mail-Verteiler hilfreich sein.

#### o Leads, die vor dem E-Mail-Versand vom Widget-Nutzer abgebrochen wurden (NEU)

Eine hohe Zahl ist ggf. ein Indiz dafür, dass die Nutzer eine andere Erwartungshaltung bzgl. des Lead-Tools hatten und somit die Hinführung oder Einstellungen zum Lead-Tool optimiert werden sollte.

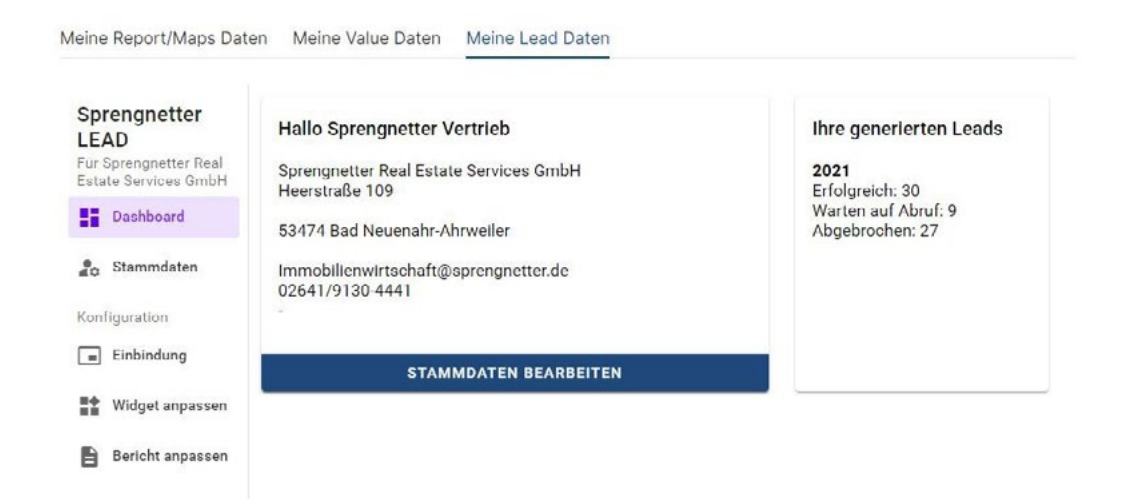

## 1.5 Website-Ausgabe statt PDF-Dokument

Mit dem neuen Update wechselt die Ausgabe von einer PDF- auf eine druckbare HTML-Ausgabe. Dies hat gleich mehrere Vorteile:

- o Optimierte Darstellung auf mobilen Endgeräten.
- o Möglichkeit, in der Authentifizierungs-E-Mail auf die Seite der Wertindikation direkt zu verlinken (verhindert Medienbruch).
- o Möglichkeit, auf der Ergebnisseite auf Ihre Website zu verlinken.
- o Möglichkeit, online einen Telefonanruf zu starten.

#### 1.6 Neue Authentifizierung: Link zur Ergebnisseite in E-Mail

Die bisherige Authentifizierung via Zahlencode wird nun durch die Bereitstellung eines Links auf der Ergebnisseite geändert. Der Link wird per E-Mail an die vom Widget-Nutzer hinterlegte E-Mail-Adresse automatisch versandt. Diese neue Art der Authentifizierung ist mindestens genauso sicher und erfolgt nun aber komplett ohne Medienbruch, was die Conversion-Rate erhöhen sollte.

Mit Klick auf den Link gelangt der Widget-Nutzer auf eine stets immer nur einmal vergebene und von Sprengnetter gehostete Ergebnisseite. Bevor der Widget-Nutzer die Ergebnisseite betritt und somit den Versand seiner Daten als Lead auslöst, muss er einmalig einen Bestätigungs-Button betätigen.

| Wertindikation                                                                                          | Max Makler<br>Immobilien |
|----------------------------------------------------------------------------------------------------|--------------------------|
| Bitte bestätigen Sie, dass Sie die von Ihnen angeforderte<br>kostenfreie Wertindikation abrufen wollen. |                          |
| Ein Rechtsanspruch auf die Ausführung der Wertindikation                                                |                          |
| besteht nicht.                                                                                          |                          |
| BESTÄTIGEN                                                                                              |                          |
|                                                                                                    |                          |
| Ein Service der Sprengnetter Real Estate Services Gmb                                                   | н                        |
| Datenschutz Impressum                                                                                   |                          |

#### Vorteile des Buttons:

- o Es wird sichergestellt, dass der Nutzer aktiv zustimmt, dass dieser die Bewertung selbst initiiert hat und einsehen möchte. Dies erschwert es v.a. technischen Nutzern, sog. BOTS, missbräuchlich aktiv zu werden.
- o Dem System ist bekannt, ob der Widget-Nutzer die Ergebnisseite aufgerufen hat, ohne dabei ein ständiges Tracking der Seite durchzuführen. Dies ist aus Performance- und nicht zuletzt aus Datenschutzgründen ein wichtiger Vorteil.

## 1.7 Authentifizierungs-E-Mail auf Corporate Design gebrandet

Mit dem neuen Update wird die von Sprengnetter versandte Authentifizierungs-E-Mail auf Ihr hinterlegten Corporate Design gebrandet.

Das Branding äußert sich wie folgt:

- o Ihr hinterlegtes Logo wird in der E-Mail anstelle das Sprengnetter-Logos angezeigt.
- o hre Kontaktdaten werden statt der Sprengnetter Kontaktdaten angezeigt. Sprengnetter erscheint unscheinbar im E-Mail-Footer als Dienstleister.
- o Der Link zur Ergebnisseite und zu den Kontaktdaten wird in Ihrer hinterlegten Primärfarbe dargestellt.
- Antwortet ein Mailempfänger auf die E-Mail, dann wird die Antwortmail an die von Ihnen hinterlegte Mailadresse versandt. Hinweis: Sprengnetter bleibt allerdings weiterhin offensichtlicher Versender der Authentifizierungs-E-Mail. Dies hängt damit zusammen, dass ein Verschleiern des Absenders dazu führt, dass die Mail i.d.R. als Spam von den E-Mail-Anbietern identifiziert und behandelt wird.

|     | Muster                                                                                                    |
|-----|----------------------------------------------------------------------------------------------------|
|     | Guten Tag,                                                                                                    |
| Sie | haben über unserer Webseite eine kostenfreie Wertindikation für die<br>Immobilie in 53474 Bad Neuenahr-Ahrweiler angefordert.                                                                     |
|     | Sie können Ihre kostenfreie Wertindikation hier abrufen:                                                                                                    |
|     | Wertindikation ansehen                                                                                                    |
|     | Sie haben keine Wertindikation angefordert?                                                                                                    |
|     | Dann ignorieren Sie bitte diese Mail.                                                                                                    |
|     | Mit freundlichen Grüßen                                                                                                    |
|     | Max Makler                                                                                                    |
|     |                                                                                                    |
|     | Max Makler UG                                                                                                    |
|     | Max Makler UG<br>Musterstraße 55, 55555 Musterstadt                                                                                                    |
|     | Max Makler UG<br>Musterstraße 55, 55555 Musterstadt<br><u>max.makler@sprengnetter.de</u>                                                                                                    |
|     | Max Makler UG<br>Musterstraße 55, 55555 Musterstadt<br><u>max.makler@sprengnetter.de</u><br><u>https://www.max-makler-immobilien.de</u>                                                           |
|     | Max Makler UG<br>Musterstraße 55, 55555 Musterstadt<br><u>max makler@sprengnetter.de</u><br><u>https://www.max-makler-immobilien.de</u><br>Ein Service der Sprengnetter Real Estate Services GmbH |
|     | Max Makler UG<br>Musterstraße 55, 55555 Musterstadt<br><u>max.makler@sprengnetter.de</u><br><u>https://www.max-makler-immobilien.de</u><br>Ein Service der Sprengnetter Real Estate Services GmbH |

## 1.8 Neues Ausgabedesign

In Anlehnung an das alte Design (und die Texte) haben wir nun den Ausgabebericht moderner und übersichtlicher gestaltet. Dies äußert sich einerseits in der neuen Visualisierung der Marktpreisspanne (und ggf. des indikativen Marktpreises), anderseits aber auch an der Hervorhebung und Verlinkung Ihrer Kontaktdaten. Zudem wird nun auf das obligatorische Deckblatt komplett verzichtet. Die neue Ausgabe ist für die mobile Ansicht genauso wie für die Desktopansicht optimiert.

#### **Beispielausgabe**

#### 1.9 Neue moderne und dynamische 3D-Piktogramme im Website-Widget und in der Ausgabe

Die Auswahl der Objektart und des Haustyps werden nun durch neue 3D-Piktogramme unterstützt. Die Piktogramme sind ansprechend modern gestaltet und richten sich farblich nach der eingestellten Primärfarbe in der Konfiguration. In der Ausgabe finden sich die Piktogramme erneut wieder und werten die Ausgabe deutlich auf.

Widget:

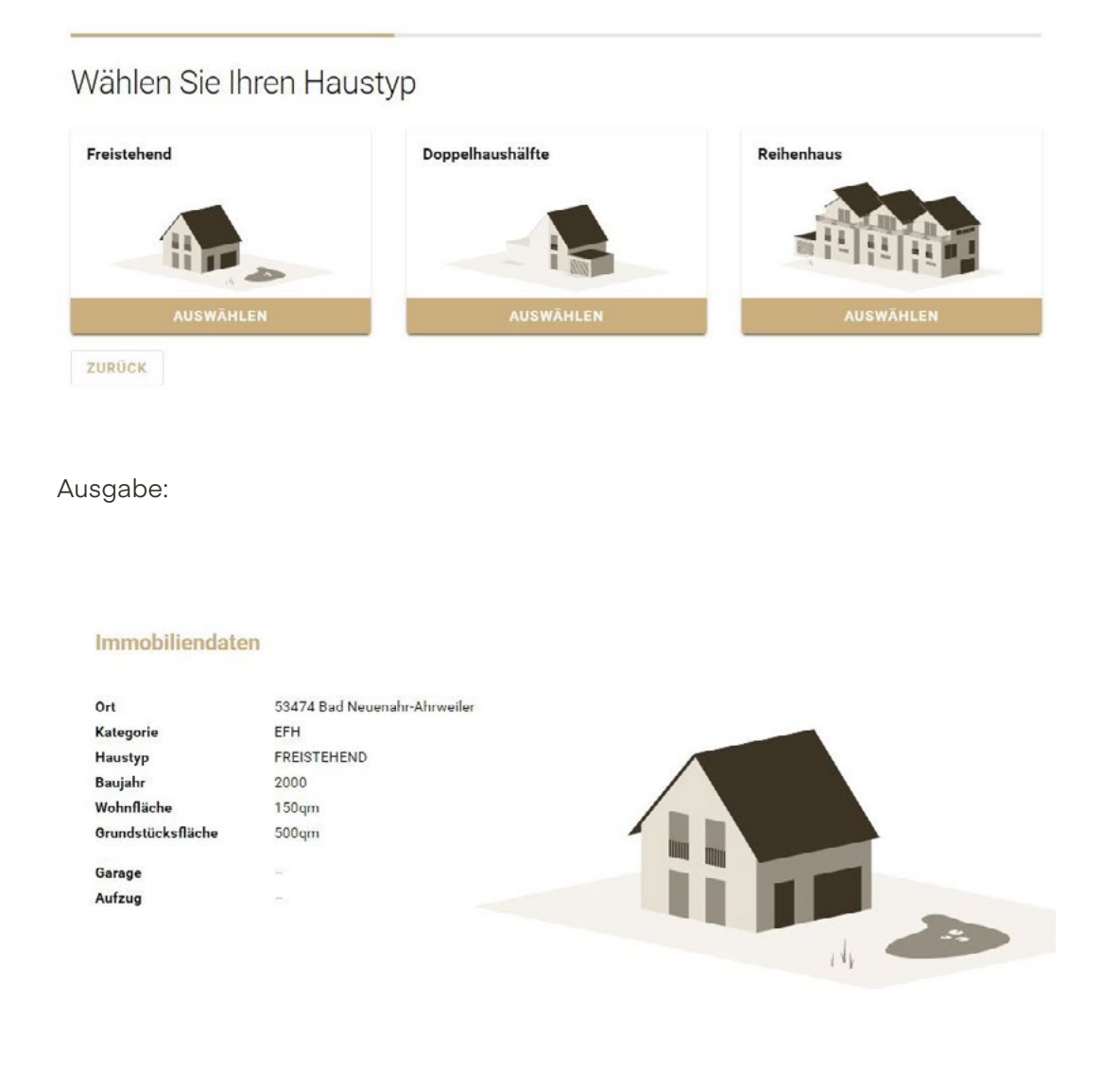

## 1.10 Neuer Einbindungs-Assistent und Einbettungs-Typ

In der Konfiguration Ihres Lead-Tools gibt es nun einen neuen Einbindung-Assistenten. In dem neuen Assistenten können Sie übersichtlich bis zu zwei Ziel-Domains definieren (und regelmäßig ändern) auf denen das Widget angezeigt wird. Sie haben zudem nun die Wahl zwischen zwei Typen von Einbindungen:

#### o Mit JavaScript

Hoher Standard in Hinblick auf Optimierung der mobilen Darstellung und automatische Anpassung an die anderen Website-Elemente. Nicht kompatibel mit manchen Homepage-Baukasten-Systemen.

#### Standard Einbettung

Wählen Sie diese Option, wenn Sie volle Kontrolle über Ihre Seite haben oder Ihr Homepage-Baukasten die Einbettung von JavaScript erlaubt.

#### MIT JAVASCRIPT

#### o Ohne JavaScript

Einfacher Standard (Wichtig: Kein Feature-Verlust), der eine Einbettung in fast allen Umgebungen ermöglicht, sich aber weniger automatisiert an seine Umgebung anpasst.

#### Minimale Einbettung

Wählen Sie diese Option, wenn Ihr Homepage-Baukasten keine Einbettung von JavaScript erlaubt.

OHNE JAVASCRIPT

## 1.11 Die Farbauswahl in der Widget-Konfiguration wurde erweitert

Die Farbauswahl wurde nun um die Auswahl einer Text- und einer Hintergrundfarbe erweitert. Sowohl die Text- als auch die Hintergrundfarbe werden ebenfalls auf den Ausgabebericht angewandt.

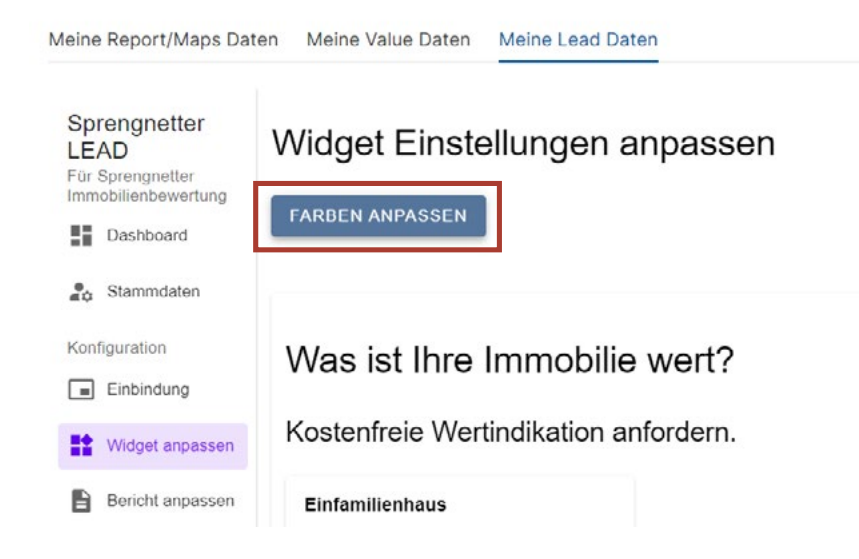

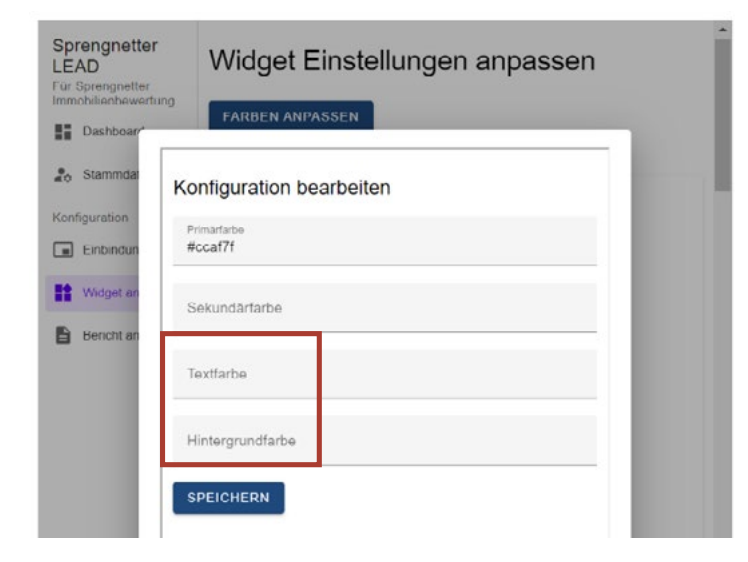

# 2 Geringfügige Softwareanpassungen

Folgende geringfügige Anpassungen wurden im Rahmen des Updates 1/2021 durchgeführt:

## 2.1 Adresszwang bei der Eingabe der Adresse im Website-Widget

Ab sofort müssen Nutzer eine vollständige Adresse beim Durchlaufen des Website-Widgets angeben. Die Angabe eines Ortes ohne Straße und Hausnummer ist nicht mehr möglich.

Hinweis: Wenn Sie die Informationen zu einem erstellten Lead im Sprengnetter OnlineShop einsehen, dann wird Ihnen auch die exakte Geokodierung des Leads angezeigt. Diese können Sie anschließend in Kartendiensten wie z.B. Google Maps decodieren, um die exakte Position festzustellen.

### 2.2 Entfernung der Schieberegler und Piktogramme bei den Zahlenfeldern

Bei den Zahlenfeldern zu Wohn-, Grundstücksfläche und Baujahr wurden die Schieberegler und Piktogramme entfernt. Dies dient einerseits einer besseren Übersichtlichkeit und somit auch Bedienbarkeit (Fokus auf das Wesentliche), andererseits der optimierten Darstellung auf mobilen Endgeräten.

### 2.3 Spannenwerte: Erhöhung der maximalen Werte

Für die Eingaben zu Wohn-, Grundstücksfläche und Baujahr wurden die maximalen Werte erhöht. Sie können die Spannenwerte (Min bis Max) jederzeit in der Konfiguration beliebig eingrenzen. Standardmäßig gelten folgende maximalen Spannenwerte:

- o Wohnfläche (EFH/MFH): Min: 0; Max: 1000m<sup>2</sup>
- o Wohnfläche (ETW): Min: 0; Max: 500 m<sup>2</sup>
- o Grundstücksfläche: Min: 0; Max: 5000 m<sup>2</sup>
- o Baujahr: Min: 1800; Max: aktuelles Jahr

## 2.4 Farbauswahl wird auf die Ausgabe übertragen

Die in der Widget-Konfiguration ausgewählten Farben werden automatisch an die Ausgabe übertragen. Eine separate Einstellung ist nicht mehr notwendig.

### 2.5 Erhöhte iFrame-Performance und Vermeidung von Cookie-Problemen

Die neu zugrunde gelegte Technologie sorgt für eine erhöhte Performance des iFrames/ Javascripts. Dies äußert sich v.a. durch die schnelle Ladezeit. Gleichzeitig verzichtet die neue Technologie vollständig auf das Ablegen von sog. Browser-Cookies. Dies sichert für die Zukunft die Kompatibilität auf den gängigen Browsern (Chrome, Safari, Firefox), selbst wenn diese den restriktiveren Kurs in Bezug auf die Cookie-Setzung weiter verschärfen.

## 2.6 Aktualisierung des Einwilligungstextes zur Datenverarbeitung

Mit dem Update wurde der zuvor individualisierbare Einwilligungstext zur Datenverarbeitung aktualisiert und auf einen Standard fixiert. Ihr hinterlegter Firmenname und Ihre ggf. hinterlegte URL zur Datenschutzerklärung werden weiterhin automatisch (als Link) eingefügt.

#### Sprengnetter Real Estate Services GmbH

Sprengnetter-Campus 1 53474 Bad Neuenahr-Ahrweiler

Telefon: +49 (0) 2641 9130 4441 Fax: +49 (0) 2641 9130 1010 E-Mail: info@sprengnetter.de

Die Gesellschaft hat Ihren Sitz in Bad Neuenahr-Ahrweiler und ist eingetragen beim Amtsgericht Koblenz unter HRB 27814.

Geschäftsführer: Jan Sprengnetter, Andreas Kadler

Inhaltlich Verantwortlicher gemäß § 55 Abs. 2 RStV: Andreas Kadler (Anschrift wie oben)